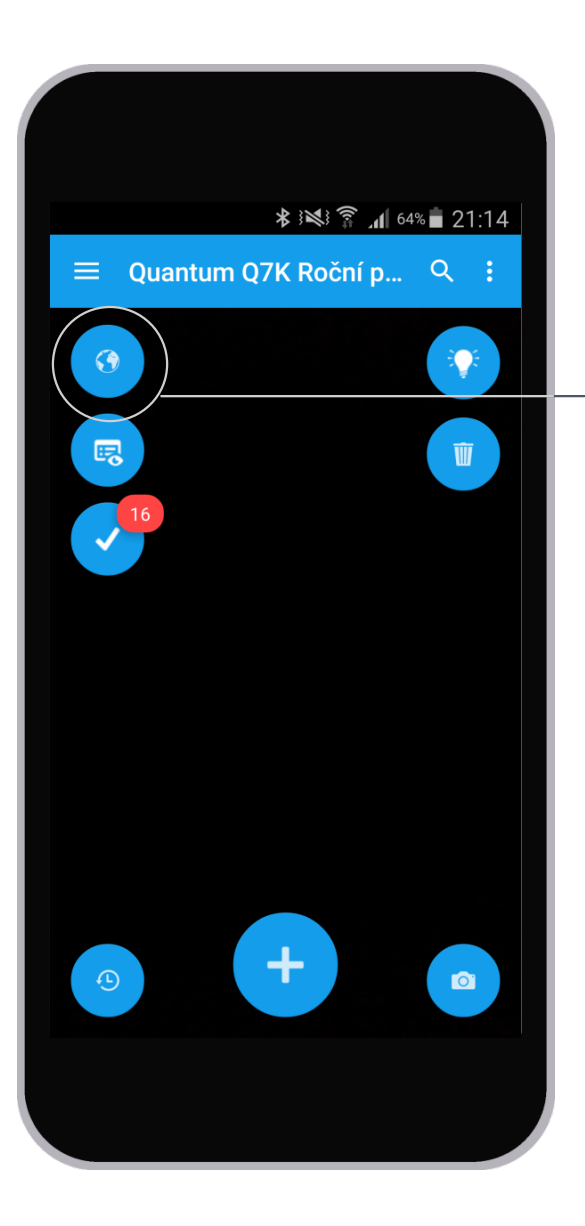

## Zařízení v prohlížeči

Otevřením načteného zařízení v internetovém prohlížeči telefonu web rozhraní eDocu ►

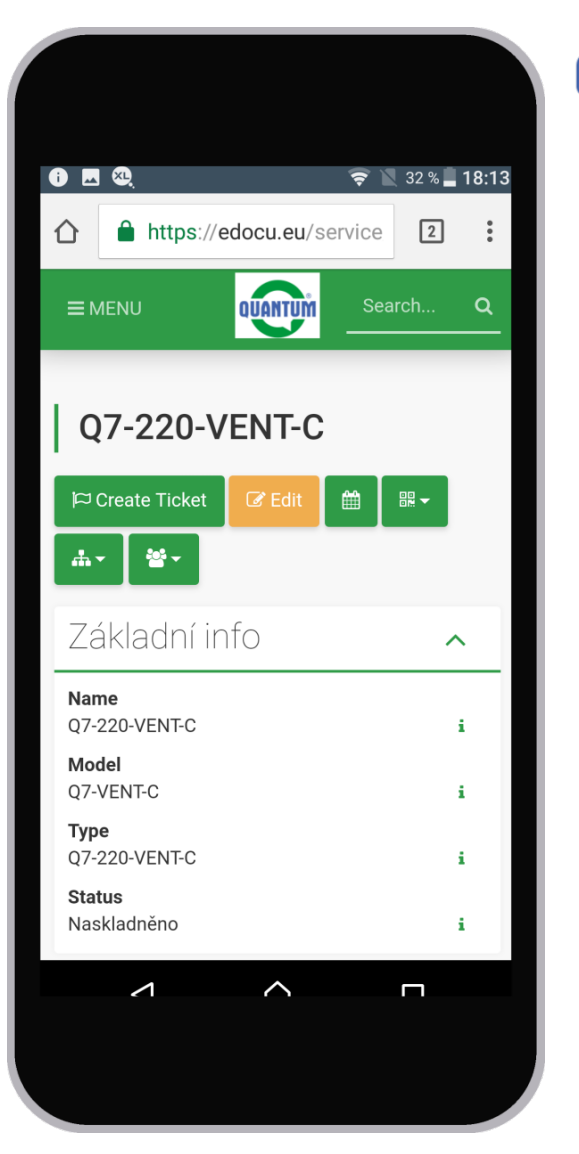

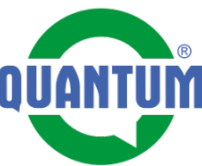

## Vyhledávání

 Po stlačení tlačítka Lupa se nám zobrazí pole, do kterého můžeme napsat text, který hledáme

**2.** Napsali jsme text Demo

3. Výsledekvyhledávání je -368 zařízení

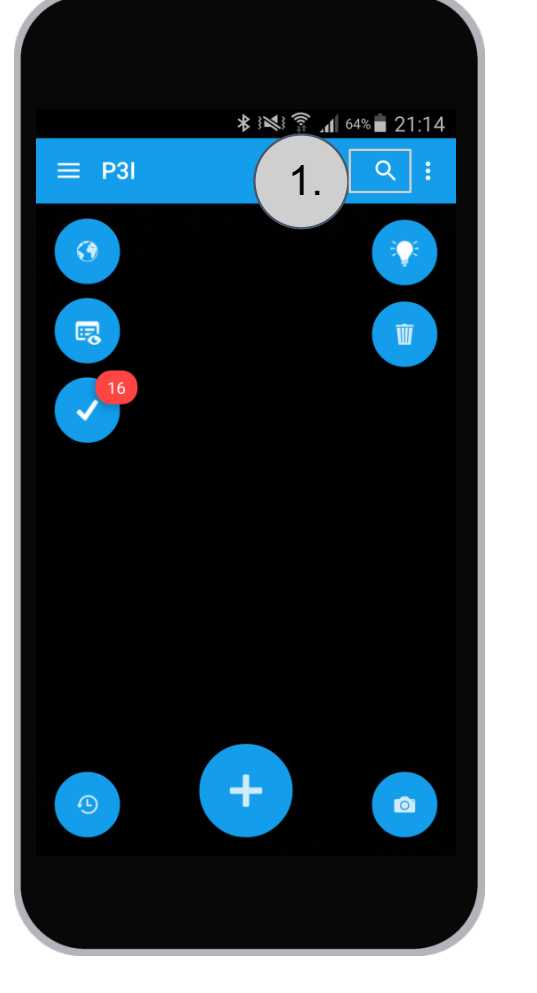

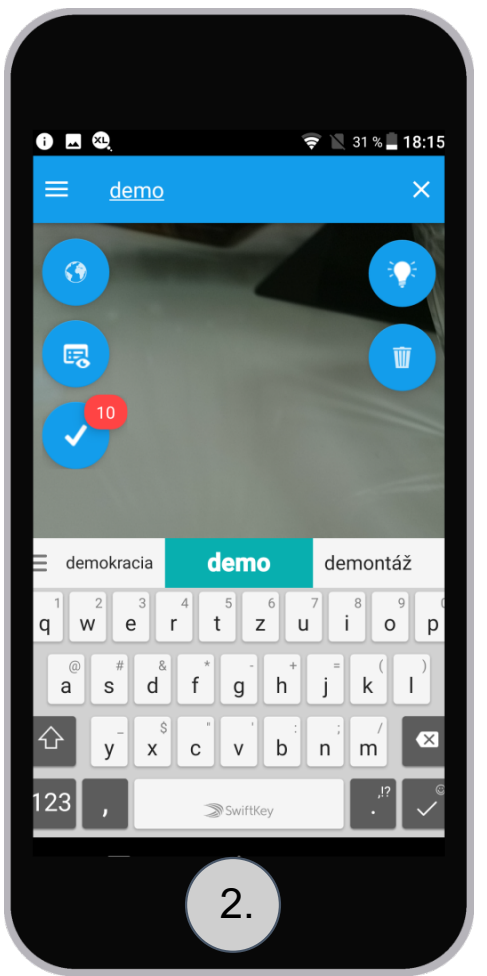

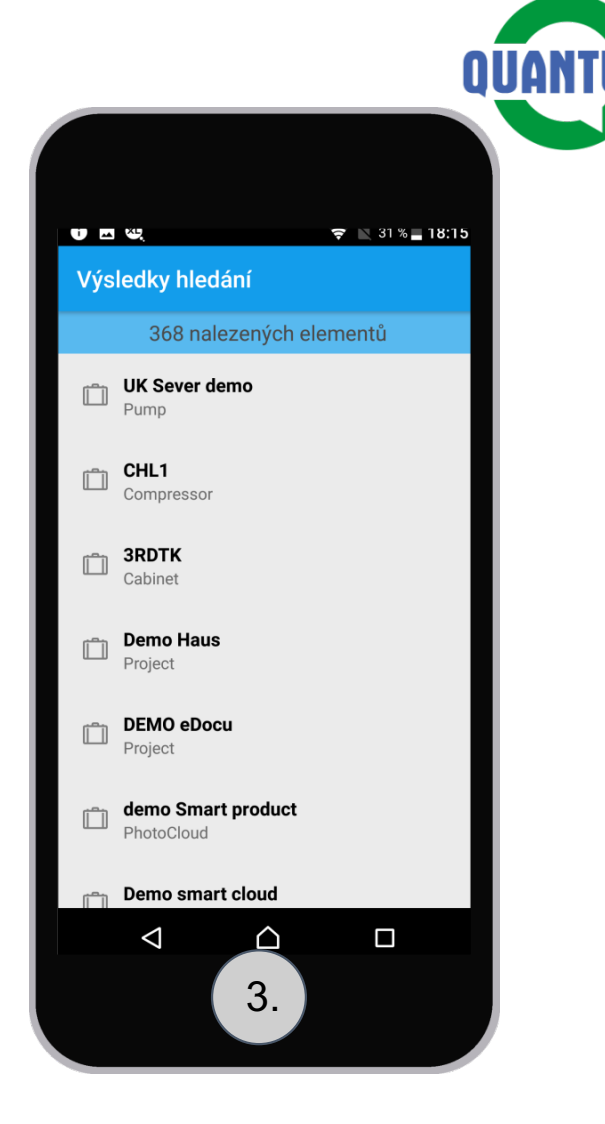

## 1. V menu aplikace stlačíme tlačítko Odeslané

**2.** Dostaneme se do seznamu odeslaných (symbolizuje je stav -Odeslané) a neodeslaných (symbolizuje je stav -Otevřené) kontrolních seznamů. Stlačením označeného se dostaneme do jeho úpravy.

ā

>

Ð

Ð

Ð

Subelementy

Záznamy práce

Škoda Rapid 1.2 TSI

7 sestavení 13

 $\bigtriangleup$ 

Q7-220-VENT-C

7xr

 $\triangleleft$ 

1.

Schránka

Odeslané

3. Máme otevřený neodeslaný kontrolný seznam. Můžeme ho ještě dodatečne upravit, změnit hodnoty jednotlivých bodů kontroly.

**4.** Stlačením tohoto tlačítka se dostávame na první nevyplněný bod kontroly

5. Potvrzením tlačítka Odeslat odešleme kontrolní seznam na server.

## Menu Outbox (Odeslané)

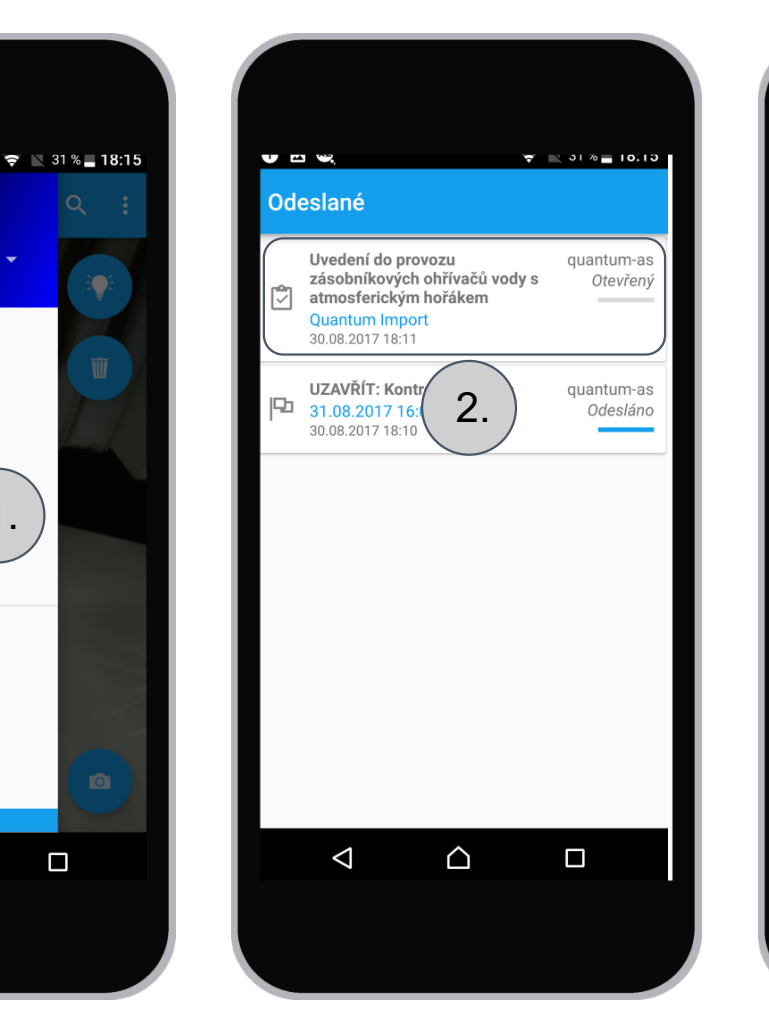

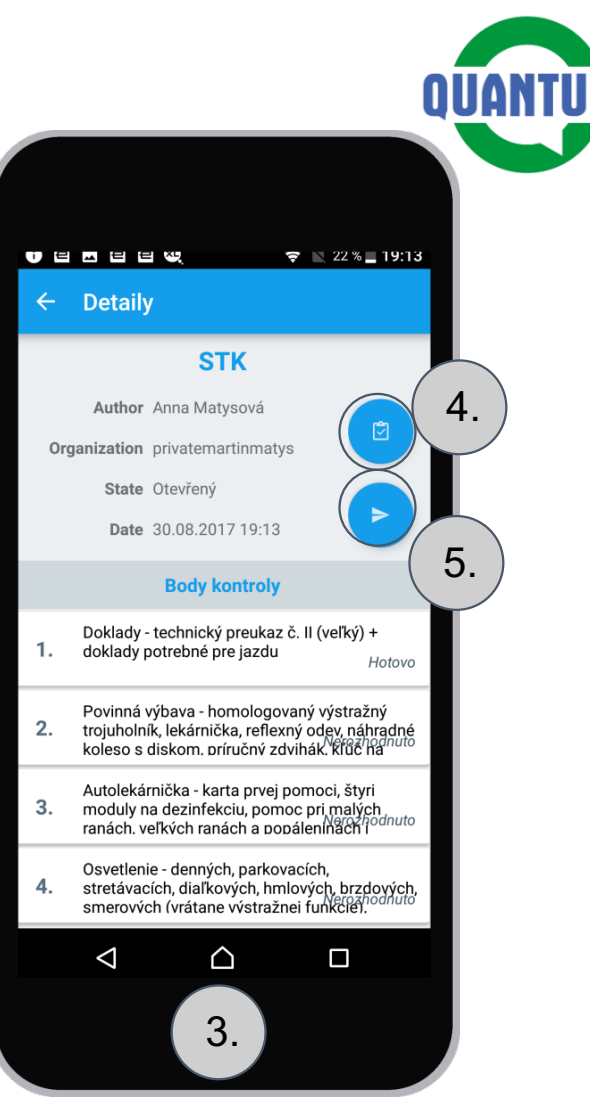

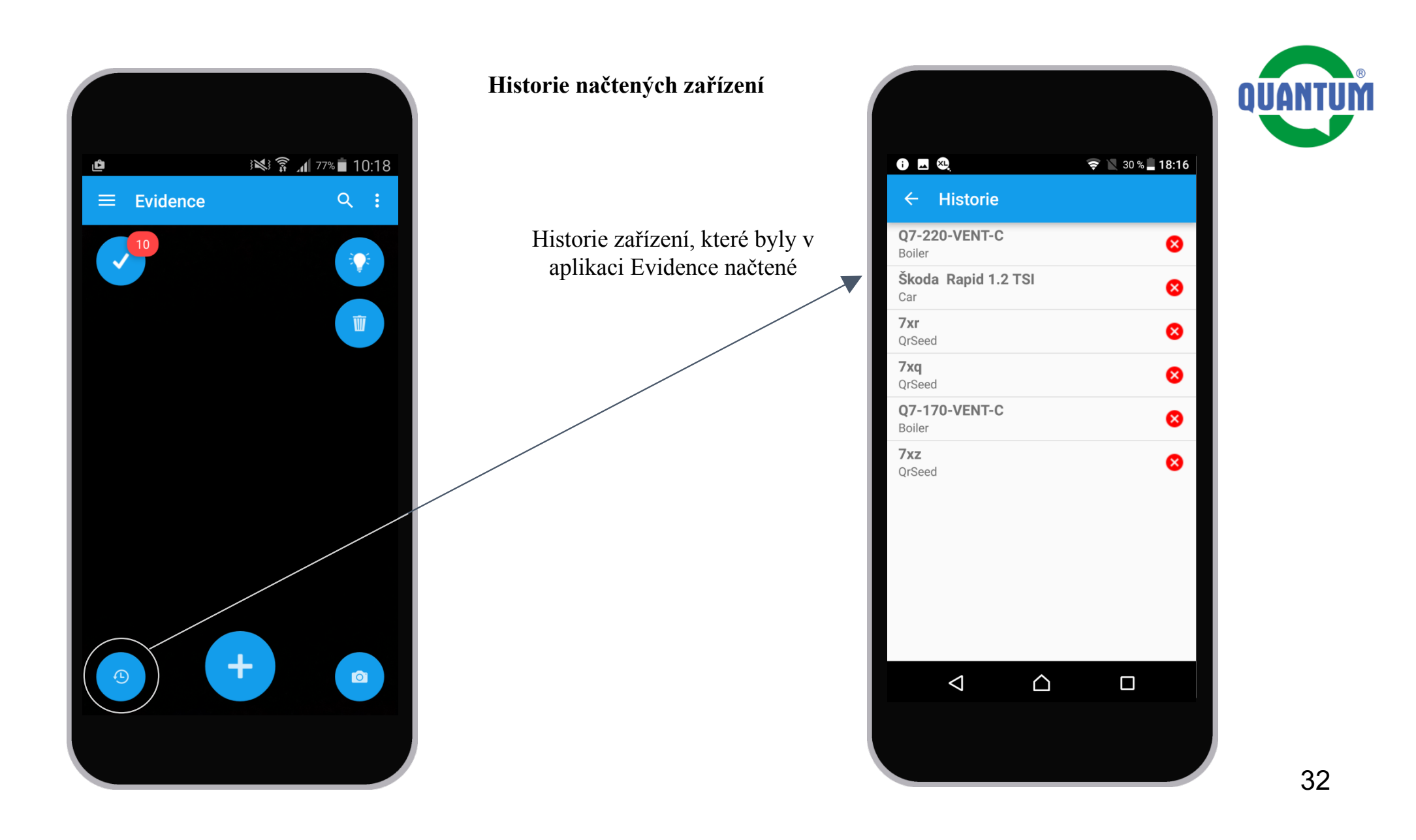